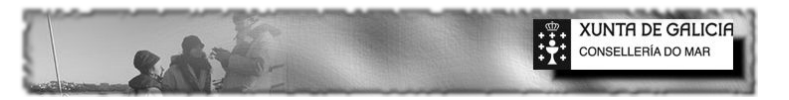

## MANUAL DE INSTALACION DO SERVIDOR UBUNTU E Conectividade coas Aplicacións DOR

## <u>Indice</u>

|   | Preambulo                                        |  |
|---|--------------------------------------------------|--|
|   | Arquitectura do Sistema0                         |  |
|   | Comunicación co Exterior0.a                      |  |
|   | Proceso de Descarga e Instalación1               |  |
|   | Proceso Postinstalación, Configurando a rede2    |  |
|   | Proceso Postinstalacion, Instalando Firebird     |  |
|   | Creando a estructura de Directorios4             |  |
|   | Instalando proftpd (Servidor Ftp)5               |  |
|   | Redireccionamento Dinamico (no-ip)6              |  |
|   | Configurando SAMBA (servidor de arquivos)7       |  |
|   | Nota final8                                      |  |
|   | Instalacion phpsysinfo9                          |  |
|   | Volcado de Datos10                               |  |
|   | Firebird 2.511                                   |  |
|   | Instalación de Webmin (Mantemento do Servidor)12 |  |
|   | Firebird WebAdmin13                              |  |
|   | Servidor DNS con BIND14                          |  |
|   | Servidor NTP (Sincronizacion Horaria)15          |  |
| ( | Creacion de un Sitema de Cluster16               |  |
|   | Escanear Documentos a FTP17                      |  |
|   |                                                  |  |

Toda a información relativa a seguridade está neste documento.

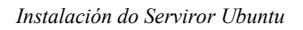

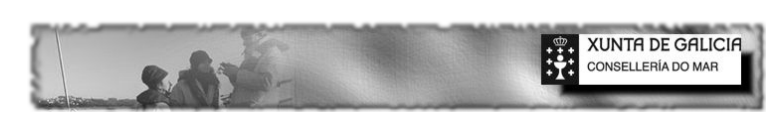

## PREAMBULO

A idea do desarollo da aplicación xurdeu en Muxía a mediados do ano 2009 nunha visita do Secretario Xeral da Consellería do Mar a Confraría de MUXIA. Neste visita definironse as premisas da aplicación.

Estas consideracións debe telas en conta AMTEGA, do contrario se perdería o espíritu inicial, e non conseguiríamos desanclar as Confrarías do século XIX no que se atopan, donde moitos dos tramites e xestións se seguen a facer con lapiz e boligrafo.

1º Debe ser Gratuita.

2º Non debe ter coste para as Confrarías (non se deberían pagar Licencias)
3º Debe permitir a xestión integral da Confraría (cortar coas dependencias externas das Confrarías, a fin de abaratar costes)

4º Deberían permitir cortar co lazo económico da Administración (dependencia financieira), esto obriga a desenrolar sistemas basados en cálculo de costes. 5º Deben mellorar a nosa transparencia contable, fiscal, social.

6º As máquinas servidoras de datos deberían radicarse nas Confrarías xa que as propietarias destes datos somos as Confrarías, esto ben determinado pola Lei.

7ºDebería manterse a compatibilidade cos sistemas actualmente implantados (Paneis, Radios, Caixas, Básculas, etc..) xa que tiveron un coste moi elevado para a Administración (aprox. Uns 120.000 Euros por Confraría)

8º Non deberían ser dependentes de servizos técnicos, e por tanto deberían ser mantidas de xeito remoto (de aquí a elección de UNIX).

9º Deberían ser e representar unha nova Canle de comunicación para as Confrarías. Esto é, que os asociados teñan acceso a toda a información relativa na web da Confraría.

10º Deberían ter contidos interactivos e que permitisen realizar trámites aos asociados co fin de DES-SATURAR as nosas oficinas.

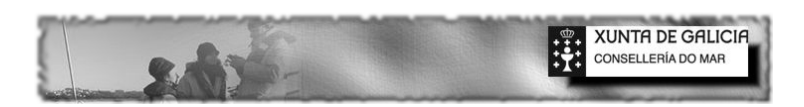

11º Deberían permitir novas canles na comercialización. Aquí se definen protocolos para a compra no presencial.

12º Finalmente... deberían permitir a supervisión da Administración. A tal fin, na web da Confraría existe unha parte privada de acceso restrinxido que permite a Administración acceder a todo-los rexitros da Confraría, sociais, fiscais, económicos, contables, etc....

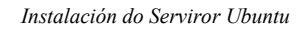

## 0. Arquitectura do Sistema

O Sistema desarrollouse entorno a arquitectura Unix, en concreto ó SO Ubuntu Arm64 na súa versión Lucid Lynx.

XUNTA DE GALICIA CONSELLERÍA DO MAR

Premisas:

- **Gratuitidade do sistema**. O sistema operativo de servidor non debe ter coste algún para as Confrarias.
- O Sistema debe ser escalable e poder ofrecer novos servicios. Por ejemplo implementación de servicios de Cluster (pacemaker, heartbeat, etc...)
- Ofrecerá servicios web a través de apache, vpn a través de openvpn,
   ftp a través de proftpd, SSH secure Shield.
- O sistema poderá ser mantido remotamente, a través de ssh (secure Shield), webmin (administración web remota de equipos unix), e firebirdwebmin (administración <u>remota de motores relaciones</u> de firebird).
- As Bases de Datos deberán ser locales a estes servidores. Esto implica necesariamente que os servidores son locales as Confrarías.
- O Motor de Base de Datos é firebird. Open Source.
- Sistema de Protección de datos: Local, por tanto <u>a implementación</u> de seguridade queda únicamente Delegada no ámbito da Confraría. A confraría é responsable de crear usuarios para que podan manexar a aplicación localmente ou a través da web. Ainda que coa correspondente autorización poderían crearse usuarios remotamente.
- As aplicacións de escritorio nun futuro serán portables a outros sistemas, falamos de Unix, Mac, etc..., e posiblemente o conxunto de aplicacións migrarase a WEB cortando coa dependencias de equipos locais.

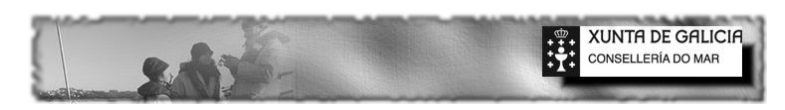

#### 0.a) A COMUNICACIÓN CO EXTERIOR

- 1. Fundamentalmente faise a través da Web (por tanto remitímonos ó punto de seguridade anterior).
- 2. FTP: A aplicación crea dous usuarios FTP para implementar o mecanismo de actualizacións automáticas. Para esto definironse unha serie de protocolos que permiten :
  - Actualizar a Aplicación
  - Actualizar o Motor da Base de Datos, modificando código (scripts)
  - Actualizar a BD insertando Datos
  - Actualizar Informes da Aplicación
  - Actualizar os Manuais
  - Envio de Mensaxes
  - Envío de Comunicacións
  - Publicar Nos taboleiros de Anuncios da Web
  - Publicar No Xornal das Confrarías da Web
  - Publicar Normativa na Web.
- As aplicacións de escritorio contan con un demonio que se encarga de comprobar si existen novas actualizacións segundo o establecido no punto anterior.
- 4. Donde residirá o Xestor de Actualizacións: Posiblemente na sede da Federación Galega, non manexará información crítica, unicamente scripts, e aplicacións. Outra alternativa e que resida na Confraría de Muxía nun servidor alleo a instalación do resto das aplicacións (posiblemente este servidor estaría clusterizado utilizando HA-HP (Alta dispoñibilidade, alto rendemento). En calquera dos casos, o problema virá determiñado por anchos de banda (xa o solucionaremos).

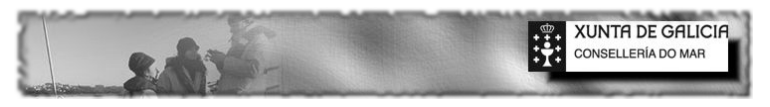

#### 0.b) Hardware

• Da Parte Servidora:

Utilizando Unix (Ubuntu Server) os requisitos esixidos a máquina servidora son mínimos. Partese do suposto que na instalación do SO non se instala entorno gráfico (non fai falla). O sistema corre perfectamente nun Pentium III com 256 Mb de Ram e um disco duro de 40Gb, ahora bem si queremos maior dinamismo nos fluxos de datos debería utilizarse como mínimo um procesador multinúcleo, com ao menos 2Gb de Ram. Consideremos que os requisitos de Hardware dependerán dos servicios que se instalarán no Servidor. Por defecto instalaremos um servidor LAMP, apache, PHP com soporte Mysql, servidor Open SSH (Secure Shield), Servidor Samba (servidor de arquivos distribuidos), Servidor FTP (proftpd). A supervisión do Hardware do sistema realizarase de forma remota com PHPSysinfo. A supervisión de todo o servidor faise a través do servizo WEBMIN (este basease em tecnoloxia SSH, permitindo por tanto conexión segura e administración remota de equipos ).

A configuración ideal dos servidores estableceríase clusterizando servizos. Na sede da Confraría de Muxía utilizase esta tecnoloxía ofrecendo servizos de HP-HA (high performance, high availibilty), Alta Dispoñibilidade e Alto Rendemento, em configuración de Cluster ACTIVO-PASIVO. O Sistema se apoia nun RAID-1 por software utilizando tecnoloxía DRBD (Distribución replicada de datos). Esta tecnoloxía permite clonar discos de forma automática e estar sempre dispoñibels a custe 0, xa que nos apoiamos en sistemas de replica por software e non por Hardware. A tecnoloxía empregada para o desenrolamento do Cluster foi HeartBeat-PACEMAKER.

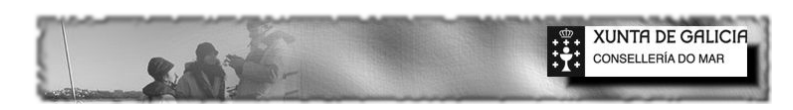

Documentación Relativa a Parte Servidora:

Sistema Operativo UNIX Ubuntu: <u>www.ubuntu.com</u>, descargas versión server, aquí poderemos elexir entre versións de 32 e 64 bits, recomendase a versión de 64.

A documentación relativa a Apache e a súa Configuración obtense igualmente na WWW.

A documentación relativa a OPEN SSH,PROFTPD,WEBMIN temola igualmente na rede.

A documentación relativa ao motor de base de datos relacionais temo-la em <u>http://www.firebirdsql.org/</u>. Este motor é herdeiro de Interbase e foi o elexido para a implementación neste sistema pola súa potencia.

A documentación relativa a Clusters temola en <u>https://wiki.ubuntu.com/ClusterStack/LucidTesting</u>, e fundamentalmente en <u>http://www.linux-ha.org/wiki</u> e en <u>http://clusterlabs.org</u>

A información relativa a DRBD, sistemas de replicación de datos está en <u>http://www.drbd.org/</u>.

Toda esta tecnoloxía está mais que probada e testeada, e da soporte a millons de servidores a nivel mundial.

### • Da parte do Cliente

Podense utilizar clientes Windows que teñan instalado como mínimo Windows 2000. As aplicacións de escritorio moveranse con maior soltura con un mínimo de 512 Mb de RAM, ainda que se recomenda o doble desta capacidade.

XUNTA DE GALICIA CONSELLERÍA DO MAR

O Hardware necesario para os clientes, ben determinado polo tipo de uso que se lle dé a esta máquina:

- Estación de Pesaxe: Conexión a Básculas
- Estación de Poxa: Paneis, Radios e ODM's (ordenadores de mando)

Estes dous tipos de postos precisan de unha conexión a etiquetadoras (na actualidade na meirande parte das Confrarías están instaladas as ZEBRA Z4m, ainda que persoalmente desaconsello o seu uso, xa que os costes de mantemento son enormes. Un cabezal dunha Zebra ronda os 1000 Euros). Durante o desenrolo do proxecto decideuse substituilas por as típicas EPSON TM moitísimo mais baratas, e con costes de mantemento sensiblemente inferiores. A vantaxe destas máquinas radica nas capacidades gráficas, o que nos vai a permitir incluir códigos de barra nos procesos de etiquetado, e ao mesmo tempo podemos utilizalas como impresoras de Tickets (esto é fundamental nunha lonxa do seculo XXI).

Por outro lado as aplicacións fan uso de Impresoras de Informes (aquí serían utiles calquera que permitise impresión Laser), Impresora de Agullas (opciónal para impresións de Boletíns de Cotización), Modem-FAX (para a impresión e envío de Faxes), e finalmente para a xeneración de arquivos unha impresora de PDF's (a aplicación instala por defecto unha).

## **O SOFTWARE**

## • Aplicacións Clientes

A aplicación foi desenrolada inicialmente en PASCAL (Delphi na súa versión de 32 bits). O 90% do código e propio, fanse uso de compoñentes privados con licencia Open Source.

XUNTA DE GALICIA CONSELLERÍA DO MAR

O Instalador da Aplicación pesa aproximadamente unhas 45-50 Mb, e instala e deixa operativas as aplicacións. Instala o Cliente Firebird e un cliente de FTP (opcional). A Aplicación instalada en cliente ocupa menos de 100Mbs.

Na actualidade estanse migrando as aplicacións de escritorio a FREEPASCAL (lazarus) para que estas señan portadas a outras Plataformas (Unix, Mac,...)

#### • A Web

Esta desenrolada integramente en PHP e Javascript. Mais de un 90% do código e propio. Cumpre nunha porcentaxe moi alta cos Standares de validación de código CSS e HTML (4.0.1.)

Existen en torno a 1000 módulos na web que realizan distintas funcionalidades (Xornal, Taboleiro, etc...) e ofrece contidos privados (é necesaria autorización para acceder aos contidos) e contidos públicos. A implementación da seguridade establecese dende a Confraría, esta é a responsabel de xestiornar usuarios que se conectarán de xeito remoto a WEB. Utilizaronse os mesmos mecanismos de conexión que utiliza o Servizo de Información Pesqueira.

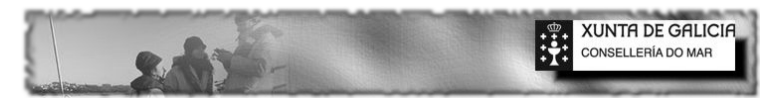

#### **INSTALACION E DESCARGA DO S.O.**

1º <u>Descargamos</u> o S.O. dende a web de Ubuntu.com. A versión instalada neste manual foi a 12.04 LTS
2º Aquí elexiremos a version Server. Dentro das distintas opcions que temos elexiremos a ser posible si a nosa maquina o permite a <u>version de 64 bits</u>, e se non a de 32 bits.

3º Para a instalación do S.O. utilicei como banco de probas un vello <u>Pentium de 1Mb de RAM</u>, 80 Gb de HD e cun motor de 1.6Ghz.

4º O segundo paso consiste en <u>queimar a imaxe descargada nun CD</u>. A imaxe pesa aproximadamente unhas 600 MB. Podemos utilizar por exemplo BURNCD que é gratuita.

5º Introducimo-lo CD no pc, e reiniciamo-lo co fin de conseguir que <u>a instalación se execute dende o</u> CDROM.

6º Durante a instalacion (pode durar entre 10 e 20 mnts) faransenos unha serie de preguntas as que respostaremos sempre co teclado.

#### **PROCESO DE INSTALACION**

- A pregunta de <u>Idioma</u>, eleximos español.
- A pregunta de <u>Pais</u>, exelimos españa.
- A pregunta de <u>Teclado e Distribucion</u>, eleximos expañol.
- A Pregunta de configuración de <u>DHCP</u>, eleximos manual, e introducimos IP do server, mascara de rede, pasarela (porta de enlace) e DNS de acceso o servidor.
- <u>Dominio</u>: Aquí non introducimos nada.
- ZONA Horaria: Eleximos Madrid
- <u>Tipo de Instalación</u>: Utilizar TODO o DISCO

Neste Intre comenza a instalación de paquetes (O sistema base, 10min aprox) O seguinte que faremos e de vital importancia, xa que as aplicacións dependen que que as cousas se fagan así.

A Pregunta de <u>Novo user</u>, escribiremos "*cofradia*", e no pass o que queiramos. Sería interesante quedarse con un recordatorio destes pass, para poder levar o mantemento dos servers a distancia con OpenSSH por exemplo.

A pregunta de <u>Proxy</u>, respodemos pulsando enter (nada).

A pregunta de <u>actualizacións</u>, indicamos que se fagan automaticamente.

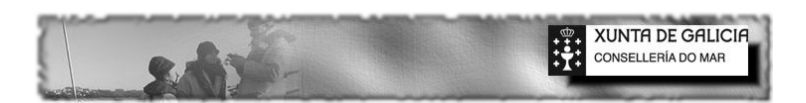

Na seguinte pantalla danos a elexir que servicios queremos instalar. Elexiremos, e esto e moi importante:

- LAMP Server (Servidor Web, con soporte PHP e Mysql)
- <u>Open SSH</u> Server (Servidor SSH, mantemento remoto)
- <u>Samba File</u> Server (Servidor de Arquivos Samba)

Durante a instalación, preguntarasenos por password do usuario "root" de <u>Mysql</u>, elexiremos o que nos plazca, xa que non faremos uso de esta caracteristica.

Finalmente, indicarasenos si instalamos o cargador de arranque, os que responderemos que si.

Tras este proceso o sistema indicaranos que extraigamos o CD e reiniciara.

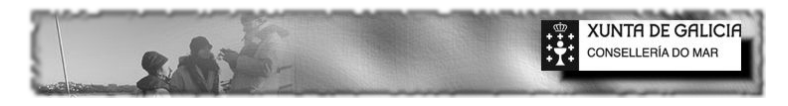

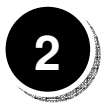

#### **POSTINSTALACION – CONFIGURACION DA REDE**

Tras identificarnos co noso usuario "cofradia" e o noso user, procedemos a utilizar o motor de base de datos. Deberiamos antes de nada verificar si temos acceso a internet, facendo ping hacia o exterior:

ping www.google.es

Si non é así debermos revisar a configuración da rede, o arquivo "interfaces" que se atopa en /etc/network/interfaces. Para eso escribimos

Sudo nano /etc/network/interfaces,

e configuramos o noso adaptador de rede, a configuracón deberia ser mais ou menos coma esta:

| # The loopback network interface          |
|-------------------------------------------|
| auto lo                                   |
| iface lo inet loopback                    |
|                                           |
| # The primary network interface           |
| auto eth1                                 |
| iface eth1 inet static                    |
| address 192.168.10.                       |
| netmask 255.255.255.0                     |
| network 192.168.10.0                      |
| broadcast 192.168.10.                     |
| gateway 192.168.10.                       |
| # dns-* options are implemented by the re |
| dns-nameservers 80.58.32. 80.58.0.        |
|                                           |

En auto eleximos o adaptador, normalmente eth0 En iface tras inet indicamos statis (ip statica) En adress, a nosa ip Netmask e a mascara de rede Gateway a ip do noso router Finalmente indicamos as dns en dns-nameservers. Si dispoñemos dun segundo adaptador de rede para por exemplo montar un balanceador de carga, ou para facer broadcast, este e o momento de configuralo.

Grabamos o arquivo con CTRL+x, e reiniciamos a rede

Sudo /etc/init.d/networking restart

De novo faremos ping, para saber si todo e correcto.

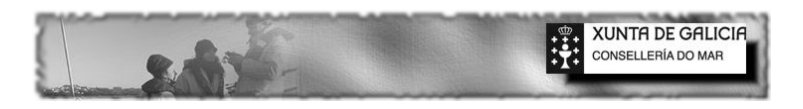

#### **POSTINSTALACION – CONFIGURACION FIREBIRD DB**

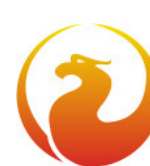

Ahora procedemos a instalar o noso motor de base de datos firebird, escribimos nun terminal

Sudo apt-get install firebird2.1-super

Con esto comezara a descarga de paquetes e o proceso de instalación. Tras rematar escribimos o seguinte para activar e configurar o servidor firebird

Sudo dpkg-reconfigure firebird2.1-super

A pregunta de activar o servidor, decimos que si, a pregunta de usuario maestro (SYSDBA) deixamola tal cual, e a do password.... xa falaremos.

Ahora instalamos dependencia php e interbase.

Sudo apt-get install php-interbase.

Ahora añadimos a Base de datos con gsec un usuario publico UWEB con password UWEB

Gsec -database 'ruta" -user 'user' pass 'pass'

Opcions:

di display a user –pw pass de username quit mo username help ?

Para administrar dende un cliente podemos utilizar flamerobin ou Ibexpert.

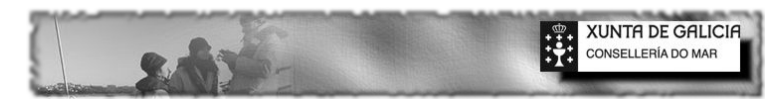

## POSTINSTALACION – CREANDO A ESTRUCTURA

A estructura de directorios que crearemos e a seguinte:

Unha carpeta donde se almacenaran as bases de datos e backups, chamarase database.

Unha carpeta donde ira a nosa Web, chamarase www.

Unha carpeta donde iran os nosos documentos, chamarase **documentos**. Dentro de esta poderemos crear as que queiramos co fin de crear unha estructura mais ou menos organizada nos nosos datos. Por exemplo, docs (para documentos), xls (para follas excel), pdf (para arquivos pdf), imaxes (para imaxes), etc...

#### Creamos a carpeta database, escribimos

Cd Mkdir database

Facemos propietario a firebird desta carpeta

Chown firebird:firebird database

#### Montamos un pen drive, para poder volcar a nosa base de datos

#### Primeiro creamos unha carpeta, chamada media

Mkdir media

Ahora

Sudo /mount/dev/sdc1 /home/cofradia/media

#### Copiamos o arquivo dorbase.fbk en /home/cofradia/database

Sudo cp /home/cofradia/media/dorbase.fbk /home/cofradia/database Cd /home/cofradia/database

#### Recreamos a nosa base de datos

Dende unha maquina cliente, DORRexistro e Recrear DB. Con esto temos a nosa base de datos operativa no servidor

Finalmente creamos unha carpeta denominada **backup** que gardará copia das nosas bases de datos e gardará un .log cos datos.

Mkdir backup

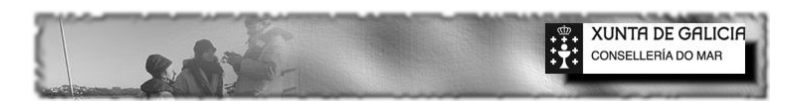

Creamos a carpeta para al macenar a web, chamarase www

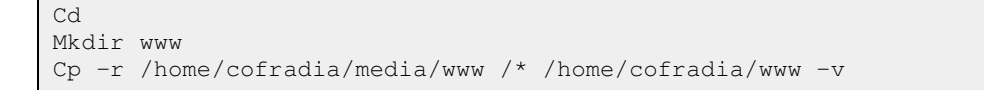

Con esto temos os arquivos necesarios da web no noso server.

Debemos instalar a clase PHP fpdf17 e copiala na root da web.-

Cambiamos a configuración do noso servidor apache.

Nano /etc/apache2/sites-available/default

Na ruta indicamos, o que aparece na imaxe

VirtualHost \*:80> ServerAdmin webmaster@localhost DocumentRoot /home/cofradia/www <Directory />

Gardamo-lo ficheiro e reiniciamos apache

Sudo /etc/init.d/apache2 restart

Modificamos o arquivo ruta.conf indicando o seguinte:

Nano /home/cofradia/www/ruta.conf

Editamos: /home/cofradia/dorconta.fdb

Asignamos permisos 777 as carpetas images e docus.

```
Chmod +rwx carpetas
```

Comprobamos con

Ls -ls

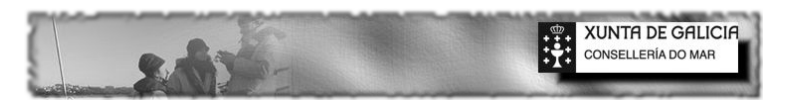

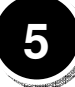

#### INSTALACION DO SERVIDOR FTP (PROFTPD)

Vamos a instalar proftpd, que non e mais que un servidor ftp, que nos permitirá intercambiar arquivos co noso servidor. Na consolo do sistema escribimos:

Sudo apt-get install proftpd

A pregunta de como queremos o tipo elexiremos independente.

Ahora modificaremos a configuracion

Sudo nano /etc/proftpd/proftpd.conf

Modificamos a liña que pon DefaultRoot, para deixala igual que aparece na imaxe:

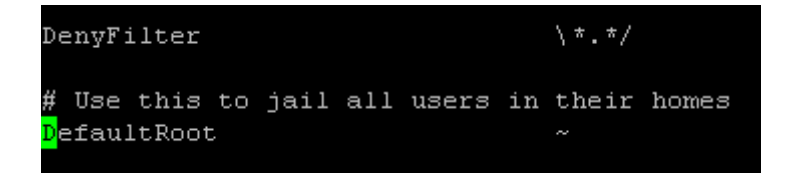

Gardarmos, e reiniciamos proftpd

```
Sudo /etc/init.d/proftpd restart
```

Con esto acabamos coa configuración do noso servidor ftp. Podemos utilizar Filezzilla que e gratuito para intercambiar arquivos coa nosa web.

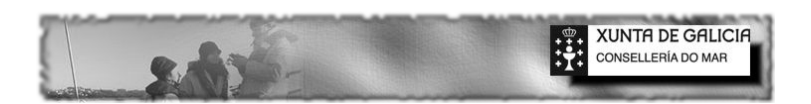

Ahora Creamos dous usuarios, un denominado xunta, e con password xunta, que tramitarás as peticións

de datos a aplicación.

Un segundo usuario de nome softupdate, e pass soft, que se encargará do servidor de actualizacións

(Esto e opcional, xa que a consellería dispon dos medios en servidores propios para aloxar o servidor de

actualizacións).

Sudo adduser xunta

Introducimos password, etc...

Añadimolo usuario softupdate

Sudo adduser softupdate

Introducimos contrasinal, etc...

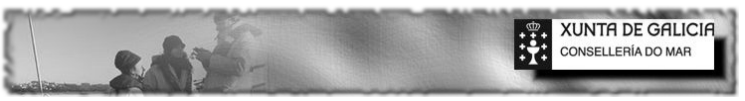

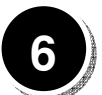

#### **REDIRECCIONAMENTO DINAMICO CO SERVIZO NO-IP**

Para que a nosa web este visible dende o exterior, debemos rexistrarnos (gratuito) no sitio <u>www.no-ip.com</u>

Pediranos un nome, un mail, e unha contrasinal.

Tras esto, iremos a opcion de addhost, e añadiremos o nome de dominio que nos interese para a nosa confraria, i.e. <u>cofradiademuxia.sytes.net</u>

Gardamos os cambios, pechando a session.

No noso servidor web, instalamo-lo servizo no-ip, que continuamente estará enviando pings hacia o exterior para que o noso web este visible na WWW.

Sudo apt-get install no-ip

Durante a instalación preguntase polo nome de usuario no-ip, e o password.

Con esto estaremos visibles e operativos na rede web.

Si non esta nos repositorios:

```
sudo apt-get install wget
wget -c http://www.no-ip.com/client/linux/noip-duc-linux.tar.gz
tar xvzf noip-duc-linux.tar.gz
cd noip-2.1.9-1/
make
make install
```

Si se desea que se execute automáticamente ao arrancar el equipo, hay que facer un script:

sudo nano /etc/init.d/noip2

#! /bin/bash
sudo /usr/local/bin/noip2

sudo chmod +x /etc/init.d/noip2
sudo update-rc.d noip2 defaults

#### Podemos pedirlle información da execución con:

sudo /usr/local/bin/noip2 -S

Podemos probalo para evitar a redundancia entrando no navegador no servizo *anonymouse* e tecleando a nosa nova direccion web ali.

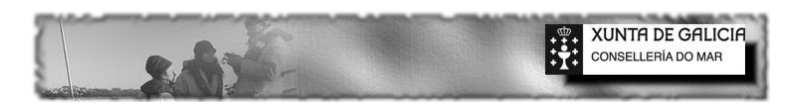

Abrimos os portos dos noso router para que as peticións que entren polo porto 80 se dirixan o noso servidor. Para esto nun navegador abrimos a configuración do router indicando a sua ip. Buscaremos algo similar a web servers, ou virtual server na configuración, e introduciremos algo similar o seguinte:

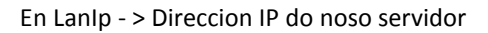

| SPI Special Applications Virtual Servers DMZ Schedule Rules |   |                    |             |              |          |          |           |                |         |
|-------------------------------------------------------------|---|--------------------|-------------|--------------|----------|----------|-----------|----------------|---------|
| Popular servers – select one – 💽 🗾 Add                      |   |                    |             |              |          |          |           |                |         |
|                                                             |   | LAN IP<br>Address  | Description | Proto<br>Typ | col<br>e | L#<br>P¢ | AN<br>ort | Public<br>Port | Enabled |
|                                                             | 1 | 192.168.10.<br>105 | 80          | TCP&UE       | )P 🔽     | 80       |           | 80             | N       |

Descripcion - > O que queirades

Protocolo- TCP

Lan Port e Public Port : 80

E por ultimo Enabled marcado.

Grabamos os cambios e..... deberia estar.

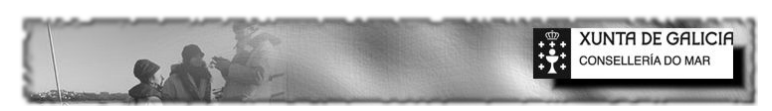

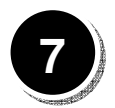

#### CONFIGURANDO SAMBA (Servidor de Arquivos)

Para rematar este tutorial, imos a configurar samba, de xeito de que os nosos arquivos estén visibles dende a nosa rede, e deste xeito centralizar os documentos.

No noso server, ou atraves de putty, creamos a carpeta documentos, que é donde residirán todo-los documentos da confraria.

Cd Mkdir documentos

Ahora editamos smb.conf Cd/etc/samba Nano smb.conf

#### Introducimos o que aparece na imaxe

```
[global]
workgroup = GRUPO_TRABAJO
server string = %h server (Samba, Ubuntu)
map to guest = Bad User
obey pam restrictions = Yes
pam password change = Yes
passwd program = /usr/bin/passwd %u
passwd chat = *Enter\snew\s*\spassword:* %n\n *Rety
unix password sync = Yes
syslog = 0
log file = /var/log/samba/log.%m
max log size = 1000
dns proxy = No
usershare allow guests = Yes
panic action = /usr/share/samba/panic-action %d
```

Na clausula global, workgroup intrudicimos o nome do noso grupo de traballo.

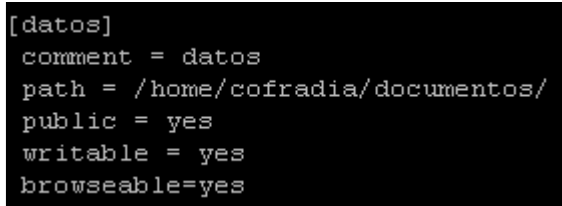

O pe do arquivo introducimos o que aparece na imaxe anterior. Con esto teremos unha carpeta pública no noso web-server que posibilitará que podamos ter almacenamento compartido. Dende o explorador de arquivos, herramientas, conectarse a unidad de red.... ruta do noso server e carpeta datos.

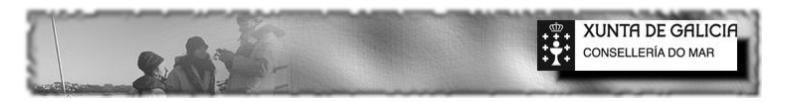

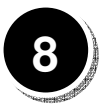

**C**on esto rematamo-lo este pequeño tutorial que explica como deixar operativo o noso web server. O tempo de instalación e configuración non debería superar 1hora.

A potencia que ofrece o sistema operativo instalado non ten parangón, e moitisimo mais rapido, moitismo mais potente que posiblemente o que teñades instalado, con unha avantaxe, é gratuito, é open source, o que quere decir que está en continuo desenrolo e crecendo.

Abresenos un mundo novo de posibilidades, podemos instalar servizos de telecontrol, tuneling (redes privadas virtuales), clusterizacions de servizos, almacenamento en raid, servidores de alta dispoñibilidade, etc, etc, etc,.... pero esto é outra película, que de momento non toca.

Una perta a todos. oxtanc

Mantendo a Base de datos

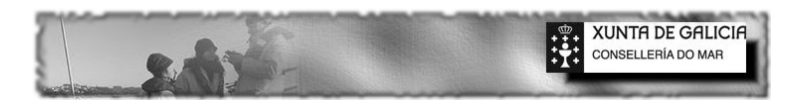

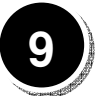

#### **PHPSYSINFO**

Esta aplicación en Php mantennos informado sobre o estado de Hardware, e memoria. Para instalalo

Sudo apt-get install phpsysinfo

#### Creamos o enlace simbolico:

cd /home/cofradia/www ln -s /var/www/phpsysinfo phpsysinfo

#### Modificamos o arquivo de configuración:

```
sudo nano /etc/phpsysinfo/config.php
```

Aquí editamos a liña de configuración de idioma seleccionando español ("es")

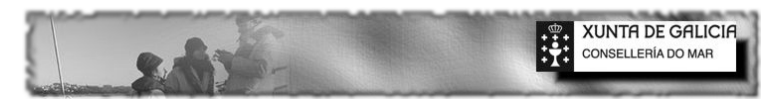

## 10

#### VOLCADO DE DATOS

No servidor existe un script denominado replica.sh que se encargará de volcar os datos hacia un disco extraible (pen, HD, etc..).

Modificamolo para indicar as rutas das nosas bases de datos, modificando:

- variable RDATABASE (ruta da nosa BD)
- USBDEVICE (para indicar o dispositivo USB de montaxe), e USBMOUNT (para indicar a carpeta donde se montara o dispositivo).
- Modificamos o array bcklista (coa lista das DB a volcar)
- Modificamos o array lista (coa lista das carpetas a volcar).
- Modificamos a variable emilio, indicando o email a donde se envia a notificación de copia.

#### Instalaremos ssnmtp, e mailutils

Apt-get install ssmtp mailutils

#### Configuramos o arquivo ssnmtp que se situa en /etc/ssmtp

Nano /etc/ssmtp/ssmtp.conf

Configuramos Root = mail Mailhub = configuración de correo smtp sainte. Exemplo smtp.gmail.com:587 (o numero e o porto) AuthUser = nome da cuenta (usuario) Authpass = contrasinal AuthMethod = LOGIN

Ahora activamos en cron (crontab) unha nova tarefa.

Sudo nano crontab -e

Na derradeira liña indicamos Minuto, Hora, \* \* \* e comando. Exemplo

```
30 18 * * * /home/cofradia/replica.sh
```

No Exemplo, o script "replica.sh" executarase diariamente as 18h30.

Grabamos. Este volcaranos os datos hacia o dispositivo usb e deixara un log dos traballos que realizou.

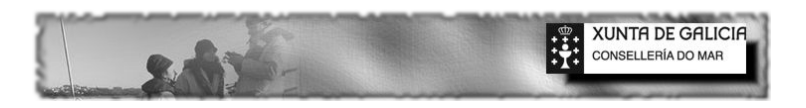

# 11

### FIREBIRD 2.5

Añadimos repositorio: (Non o vamos a instalar, omitimos este paso)

sudo add-apt-repository ppa:mapopa

#### E actualizamos:

sudo apt-get update

#### Finalmente Instalamos:

sudo apt-get install firebird2.5-super

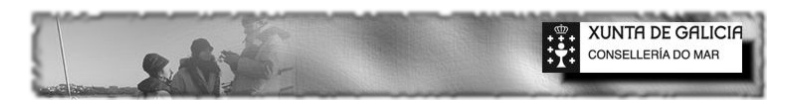

## WEBMIN: Administración Web do Servidor

Webmin e unha interfaz web para a administración REMOTA de sistemas Linux (Unix). Se comunica co servidor a través de ssl e o porto 10000. Deberemos por tanto redireccionar as peticións entrantes ao noso router por este porto cara o noso servidor web.

Pasos:

#### • Actualizamos repositorios

sudo aptitude update

#### • Instalación de Paquetes adicionales

```
sudo aptitude install perl libnet-ssleay-perl openssl libauthen-pam-perl
libpam-runtime libio-pty-perl apt-show-versions
```

#### • Descarga de Webmin

wget http://downloads.sourceforge.net/webadmin/webmin\_1.520\_all.deb

#### • Instalación de Webmin

```
sudo dpkg -i webmin_1.620_all.deb
```

• Acceso a Webmin e cambio de idioma. No navegador utilizando protocolo seguro:

https://ipdonoso Server:10000

O idioma cambiamolo en Webmin configuración e logo idioma.

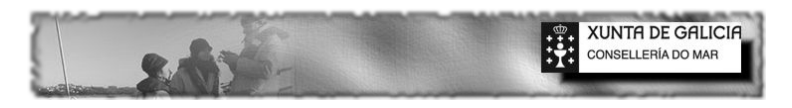

## 13 Firebird WebAdmin

Con esta utilidade podemos manter a nosa base de datos a distancia. Facer backups, copiar datos, comprobas reglas, etc...

## Instalación

```
sudo apt-get install git-core
git clone git://github.com/mariuz/firebirdwebadmin.git
mv firebirdwebadmin /home/cofradia/www/firebirdwebadmin
```

http://ipserver/firebirdwebadmin

Configuracion

Cd www/inc nano configuration.inc.php

Indicar datos configuracion

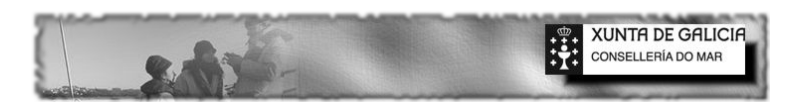

## SERVIDOR DNS CON BIND

En primeiro lugar facemos copias de seguridade dos seguintes arquivos.

cp /etc/resolv.conf /etc/resolv.confOLD
cp /etc/bind/named.conf.options /etc/bind/named.conf.optionsOLD

#### En modo superusuario (sudo) instalamos bind

apt-get install bind9

#### Editamos configuracion

nano /etc/resolv.conf

```
domain cofradiadxxxx.sytes.net
search cofradiade.sytes.net
nameserver 127.0.0.1
nameserver 192.168.10. IP DO NOSO ROUTER
```

```
nano /etc/bind/named.conf.options
```

#### Descomentamos e editamos

```
forwarders {
```

127.0.0.1; 192.168.10.xxx; IP DO NOSO ROUTER

};

#### Finalmente reiniciamos bind

/etc/init.d/bind9 restart

| Osar las siguientes direcciones de | servidor DNS:  |  |
|------------------------------------|----------------|--|
| Servidor DNS preferido:            | 192.168.10.105 |  |
| Servidor DNS alternativo:          |                |  |

Finalmente nas opcions de DNS preferido introducimos a IP do noso Servidor DNS.

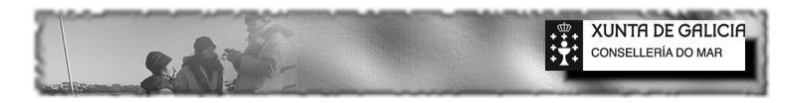

## Sincronizacion Horaria

15

sudo aptitude install ntpd

nano /etc/ntp.conf

#### Buscamos a lista de servidores e engadimos os nosos

server 0.es.pool.ntp.org
server 1.es.pool.ntp.org
server 2.es.pool.ntp.org
server 3.es.pool.ntp.org

#### Reiniciamos

sudo /etc/init.d/ntp restart

#### Finalmente comprobamos si funciona

ntpq -c lpeer

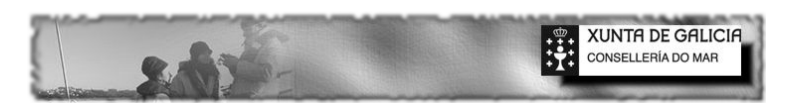

#### INSTALACION DE UN RAID POR SOFTWARE E CLUSTER PACEMAKER

#### 1º Instalamos DRBD

```
sudo apt-get install linux-headers-server psmisc
sudo apt-get install drbd8-utils
```

#### 2º Borramos Script Inicio

sudo update-rc.d -f drbd remove

#### 3º Configuramos o Arquivo disk0.res

```
resource disk0 {
        protocol C;
        net {
                cram-hmac-alg shal;
                shared-secret "lucid";
        }
        on lucidclusterX {
               device /dev/drbd0;
                disk /dev/sdXY;
                address X.X.X.X:7788;
                meta-disk internal;
        }
        on lucidclusterY {
               device /dev/drbd0;
               disk /dev/sdXY;
               address X.X.X.Y:7788;
               meta-disk internal;
        }
}
```

#### 4º Creamos a Estructura do Disco de Replica nos dous equipos

sudo drbdadm create-md disk0

#### e iniciamos o servicio nos dous postos

```
sudo /etc/init.d/drbd start
```

#### no nodo primario

sudo drbdadm -- --overwrite-data-of-peer primary disk0 sudo mkfs.ext3 /dev/drbd/by-res/disk0

#### observamos a sincronizacion con

cat /proc/drbd

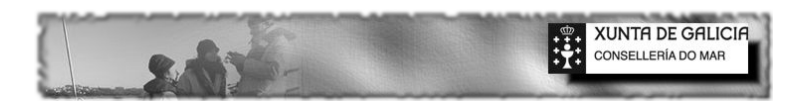

#### Si se produce un split-brain, no nodo mais vello (no que queremos descartar datos)

Drbdadm secondary all Drbdadm disconnect all Drbdadm -- --discard-my-data connect all

#### Finalmente no nodo mais novo (conservar datos)

Drbdadm connect all Drbdadm primary disk0

#### E no secundario

Drbdadm secondary disk0

#### **INSTALAMOS PACEMAKER**

sudo apt-get install pacemaker
editamos /etc/default/corosync and enable corosync (START=yes)

#### Generamos a chave que copiamos a todos os equipos

sudo corosync-keygen

#### Configuramos corosync

En /etc/corosync/corosync.conf, sustituimos bindnetaddr (por defecto e 127.0.0.1), coa direccion da rede do noso server rematada en 0. Por example, si a IP e 192.168.1.101, entonces poñemos 192.168.1.0.

#### Iniciamos o Servicio e esperamos medio minutos

sudo /etc/init.d/corosync start

#### Podemos observarlo con

crm\_mon

#### Configuramos o cluster

crm configure E engadimos o seguinte

```
node server1
node server2
```

```
primitive apache2 ocf:heartbeat:apache
params configfile="/etc/apache2/apache2.conf" httpd="/usr/sbin/apache2"
op monitor interval="5s"
```

primitive raid ocf:heartbeat:drbd
params drbd\_resource="disk0"
op monitor interval="59s" role="Master" timeout="30s"
op monitor interval="60s" role="Slave" timeout="30s"

primitive sntp lsb:ntp
op monitor interval="15" timeout="15"
meta target-role="started"

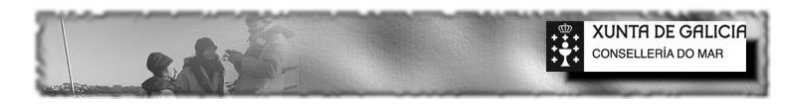

primitive webfs ocf:heartbeat:Filesystem
params fstype="ext3" device="/dev/drbd/by-res/disk0" directory="/home/natxo/drbd"
meta target-role="started"

primitive webip ocf:heartbeat:IPaddr2
params ip="192.168.10.105" broadcast="192.168.10.255" nic="eth0" cidr\_netmask="24"
op monitor interval="20s" timeout="5s"

group grapache webfs webip apache2

ms msraid raid
meta clone-max="2" notify="true" globally-unique="false" target-role="started"

clone clonentp sntp meta clone-max="2" notify="true" interleave="true"

location locapache grapache rule \$id="locapacher" inf: #uname eq server2

location masterraid msraid rule \$id="rulemaster" \$role="Master" 100: #uname eq server2

location masterraid2 msraid rule \$id="masterruel1" -inf: #uname ne server1 and
#uname ne server2

colocation gronraid inf: grapache msraid:Master

order msbapache inf: msraid:promote grapache:start

property expected-quorum-votes="2"
property simmetric-cluster="1"
property stonith-enabled="0"
property no-quorum-policy="ignore"

Finalmente commit

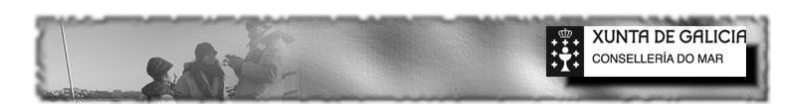

E observamos con crm\_mon

```
Last updated: Thu Sep 18 23:41:47 2014
Last change: Thu Sep 18 23:19:03 2014 via crm attribute on server1
Stack: openais
Current DC: server2 - partition with quorum
Version: 1.1.6-9971ebba4494012a93c03b40a2c58ec0eb60f50c
2 Nodes configured, 2 expected votes
7 Resources configured.
_____
Online: [ server2 server1 ]
 Master/Slave Set: msraid [raid]
    Masters: [ server2 ]
    Slaves: [ server1 ]
 Resource Group: grapache
     webfs
                (ocf::heartbeat:Filesystem): Started server2
               (ocf::heartbeat:IPaddr2):
     webip
                                               Started server2
    apache2 (ocf::heartbeat:apache):
                                              Started server2
 Clone Set: clonentp [sntp]
    Started: [ server2 server1 ]
```

Para probar o funcionamento podemos deixar caer un nodo desconectando corosync

Service corosync stop ou sinxelamente poñendo en estandby con Crm\_standby -U server2 -v on

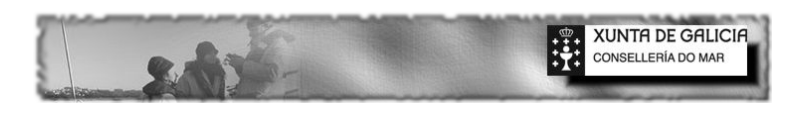

## 17

T

## ESCANEAR DOCUMENTOS POR FTP AO SERVIDOR

Temos que ter configurado o servidor FTP

Creamos unha carpeta scan no servidor

Con Webmin compartimos a carpeta a través de samba e permiso de escritura a todo o mundo.

Finalmente a traves da web accedemos a nosa impresora via IP e configuramos

| TX: PC (servidor FTP)      |                    |
|----------------------------|--------------------|
| Nombre de destino remoto   | ESCANNER           |
| Dirección del servidor FTP | 192 . 168 . 10 . 7 |
| Proxy Utilizado            | No •               |
| Número de Puerto           | 21 (1-65535)       |
| Anónimo                    | No 🔻               |
| Nombre de usuario          | natxo              |
| Contraseña                 | ••••               |
| Re-introduzca contraseña   | ••••               |
| Directorio                 | scan               |
| Modo Pasivo                | Desactivar 🔻       |
| Tipo de Archivo            | PDF •              |
| Modo de codificación       | MH •               |

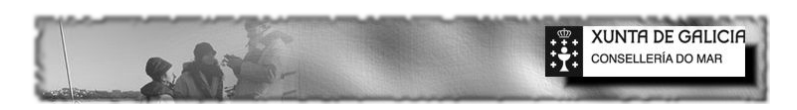

#### SCRIPT REPLICA REMOTA DE DATOS E VOLCADO DE DOCUMENTOS

#!/bin/bash user="natxo" remoteuser="natxo" cofradia=" \* \* \* MUXIA \* \* \*" emilio=oxtanc@gmail.com BACKUPBASE="/home/\$user/backup/" BACKUP="\$BACKUPBASE"`date +%Y LOGNAME="\$BACKUP/bck"-`date +%F`.log # Ruta a Base de Datos RDATABASE="/home/\$user/drbd/database/" REMOTEDB="/home/\$remoteuser/drbd/database/" # Copia Base de Datos Remota do Server DB en Carpeta Local DB e Logo Restaura SERVERDB="192.168.10.105:\$REMOTEDB" LOCALDB="/home/\$user/database" # Si restaura=1 despois de Crear o Backup Remoto restaura na Ruta LOCALDB RESTAURA="1" REMOTO="1" # Punto de Montaxe do Dispositivo Media e Dispositivo Media USBDEVICE="sdc" USBMOUNT="/home/\$user/storage/hdtera" #Usuario da Base de Datos FBUSER=sysdba FBPASS=22091969xX #Website WSITE=cofradiademuxia.sytes.net # Lista das DB a Copiar unset bcklista #bcklista=( "\${bcklista[@]}" "dorconta.fdb" ) #bcklista=( "\${bcklista[0]}" "dorbase.fdb" ) #bcklista=( "\${bcklista[0]}" "federacion.fdb" ) bcklista=( "\${bcklista[@]}" "newdor.fdb" ) # Lista dos Directorios a Volcar unset lista lista=( "\${lista[@]}" "/home/\$user/drbd/www" ) lista=( "\${lista[0]}" "/home/\$user/storage/datos/documentos" ) lista=( "\${lista[@]}" "/home/\$user/storage/datos/datos" ) lista=( "\${lista[@]}" "/home/\$user/storage/datos/WINSUITE32" ) lista=( "\${lista[@]}" "/home/\$user/storage/datos/certsilcon" ) lista=( "\${lista[@]}" "/home/\$user/storage/datos/cuentas" ) ruta=( "www" "documentos" "datos" "WINSUITE32" "certsilcon" "cuentas") # Carpeta Base if [ ! -d \$BACKUPBASE ]; then mkdir \$BACKUPBASE fi # Existe a Carpeta Backup ano if [ ! -d \$BACKUP ]; then mkdir "\$BACKUP"

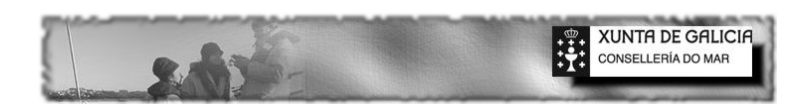

# Arquivo de Log Si existe Borra

fi

Instalación do Serviror Ubuntu

```
if [ -f $LOGNAME ]; then
rm $LOGNAME
fi
echo "COFRADIA DE $cofradia BACKUP LOCAL "`date +%F` >> $LOGNAME
echo "-----" >> $LOGNAME
echo "|1.BACKUP LOCAL DB RAID|" >> $LOGNAME
echo "-----" >> $LOGNAME
# Si existe o Raid, ou ruta DATABASE Volca os Datos
if [ -d $RDATABASE ]; then
cd $RDATABASE
PASO="1"
for fb_source in "${bcklista[0]}"; do
   fb_dest="$fb_source"
   fb_dest=${fb_dest//.fb/\.fbk}
   fb_dest=${fb_dest//.fdb/\.fbk}
   fb_dest=${fb_dest//.dat/\.fbk}
   fb_dest=${fb_dest//.gdb/\.fbk}
    # trocando / por
   fb_dest=${fb_dest//\//\_}
    # trocando : por apenas -
   fb_dest=${fb_dest//:/\-}
    # trocando \\ por apenas -
   fb_dest=${fb_dest//\\/-}
    # trocando -_ por apenas -
   fb_dest= { fb_dest//-_/ -  }
    # construindo o path de destino
   BCKNAME="$BACKUP/$fb_dest"
   # Si existe eliminamos o backup comprimido
  rm -f $BCKNAME.gz
echo " $PASO Procesando backup de $fb_source" >> $LOGNAME
let PASO+="1"
   gbak -b -t $fb_source $BCKNAME -user $FBUSER -pass $FBPASS
   if [ $? -ne 0 ] ; then
     echo " * [FALLOU ] \"$BCKNAME\" " >> $LOGNAME
   else
     echo " * [BACKUP-OK] \"$BCKNAME\" " >> $LOGNAME
   fi
 #comprimimos
gzip $BCKNAME
done
else
echo "ERROR: LOCAL DB RAID:Non se Procesan Base de Datos. DRBD NON MONTADO"
>> $LOGNAME
fi
# Este e o Fin do Existe Raid
PASO="1"
echo "-----" >> $LOGNAME
```

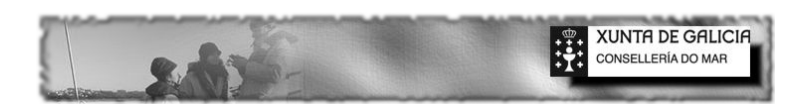

echo "|2 BACKUP REMOTO DB|" >> \$LOGNAME echo "-----" >> \$LOGNAME # Copia das Database Remotas if [\$REMOTO -ne 0]; then for fb\_source in "\${bcklista[0]}"; do fb\_dest="\$fb\_source" fb\_dest=\${fb\_dest//.fb/\.fbk} fb\_dest=\${fb\_dest//.fdb/\.fbk} fb\_dest=\${fb\_dest//.dat/\.fbk} fb\_dest=\${fb\_dest//.gdb/\.fbk} # trocando / por fb\_dest=\${fb\_dest//\//\\_} # trocando : por apenas fb\_dest=\${fb\_dest//:/\-} # trocando  $\$  por apenas fb\_dest=\${fb\_dest//\\/-} # trocando -\_ por apenas  $fb_dest=$  {  $fb_dest//-_/ -$  } # construindo o path de destino ORIXE="\$SERVERDB/\$fb\_source" BCKNAME="\$LOCALDB/\$fb\_dest" DBREST="\$LOCALDB/\$fb\_source" echo " \$PASO Procesando backup REMOTO de \$ORIXE en \$BCKNAME" >> \$LOGNAME let PASO+="1" gbak -b \$ORIXE \$BCKNAME -user \$FBUSER -pass \$FBPASS if [ \$? -ne 0 ] ; then echo " --[backup-REMOTO fallou] \"\$BCKNAME\" " >> \$LOGNAME else echo " --[backup-REMOTO Ok] \"\$BCKNAME\" " >> \$LOGNAME fi if [ \$RESTAURA -ne 0 ] ; then echo " --Restaurando \$DBREST" >> \$LOGNAME gbak -REP \$BCKNAME \$DBREST -user \$FBUSER -pass \$FBPASS if [ \$? -ne 0 ] ; then echo " ERROR Restaurando \$DBREST" >> \$LOGNAME else echo " Restauracion \$DBREST Ok" >> \$LOGNAME fi fi done else echo "BACKUP REMOTO DESACTIVADO" >> \$LOGNAME fi #backup da carpeta indicada por documentos, Si non especificamos USBDEVICE colocamos na carpeta indicada USBMOUNT #existe o usb if [ -d \$"/sys/block/\$USBDEVICE" ] ;then mount /dev/\${USBDEVICE}1 \$USBMOUNT if [ \$? -ne 0 ] ; then echo "\* Fallo na Montaxe do Disco USB Externo " >> \$LOGNAME else echo "\* Montado Dispositivo Extraible USB " >> \$LOGNAME fi fi

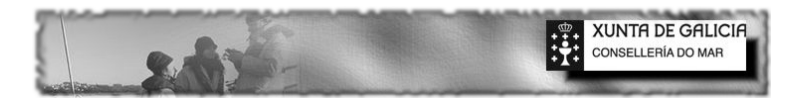

```
echo "-----
                 -----" >> $LOGNAME
echo "|3.PROCESANDO BACKUP DOCUMENTOS" >> $LOGNAME
echo "-----" >> $LOGNAME
if [ -d $"/sys/block/$USBDEVICE" ] ;then
let PASO="1"
i = 0
for fb_source in "${lista[@]}"; do
   orixe="$fb_source"
   destino="$USBMOUNT/${ruta[$i]}"
   if [ ! -d $orixe ]; then
    echo " -- No esta Montado $orixe" >> $LOGNAME
   else
   VAR=`rsync -arv $orixe/* $destino > /dev/null; echo $?`
     if [ ! $VAR -eq 0 ]; then
     echo "$PASO -- Fallo Backup $orixe" >> $LOGNAME
     else
      echo "$PASO -- Backup $orixe OK" >> $LOGNAME
     fi
     let PASO+="1"
    fi
let i=i+1
done
if [ -d $"/sys/block/$USBDEVICE" ] ;then
umount /dev/${USBDEVICE}1
fi
else
echo "ERROR Backups Documentos $USBDEVICE non montado" >> $LOGNAME
fi
# esta funcion Reconta a estadisticas WEB, fai uso de awstats
echo "-----" >> $LOGNAME
echo "|4.PROCESANDO ESTADISTICAS WEB|" >> $LOGNAME
echo "-----" >> $LOGNAME
if [ ! -f /usr/lib/cgi-bin/awstats.pl ]; then
    echo " -- No esta Montado Awstats" >> $LOGNAME
else
VAR=`/usr/lib/cgi-bin/awstats.pl -config=awstats.$WSITE.conf > /dev/null; echo
$?`
     if [ ! $VAR -eq 0 ]; then
      echo " -- Fallo Estadisticas WWW" >> $LOGNAME
     else
      echo " -- Estadisticas Web OK" >> $LOGNAME
     fi
fi
#Hardware Test, Web Operativa, existe redireccionamento
echo "-----" >> $LOGNAME
echo "|5.HARWARE TEST |" >> $LOGNAME
echo "-----" >> $LOGNAME
date >> $LOGNAME
echo "- - - - BEGIN no-ip OUTPUT - - - - " >> $LOGNAME
noip2 -S >> $LOGNAME 2>&1
```

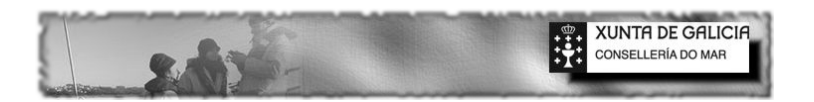

echo "- - - - END no-ip OUTPUT - - - - " >> \$LOGNAME ping -c 5 www.google.es >> \$LOGNAME

#Enviame Mail
mail -s "Resultado do Backup-"`date +%F` \$emilio < \$LOGNAME</pre>